# Adding a Macro Ribbon to Excel 2007

## Software

The Custom UI Editor Tool can be downloaded from:

Information http://openxmldeveloper.org/articles/customuieditor.aspx

Download http://openxmldeveloper.org/attachment/808.ashx

## **Setting up the Macros**

Your macros need to be modified as follows:

#### **Normal Macro:**

```
Sub TestMacro()
...
End Sub
```

#### Modified for Ribbon:

Sub TestMacro (control As IRibbonControl)
...
End Sub

They will no longer appear as macros. If you need to have both, you can try something like this:

```
Sub TestMacro()
...
End Sub
Sub TestMacroRibbon (control As IRibbonControl)
TestMacro
End Sub
```

Since you can't have two procedures with the same name, you will need a new name for either the macro or the ribbon version. The ribbon version can then simply call the macro version.

### **Installing the Ribbon**

The ribbon is installed by attaching XML data to the Excel file.

1. Run the UI Editor and open the Excel Document

You cannot have it open in Excel if you plan to save the XML

2. Copy and Paste the sample XML text.

```
<customUI xmlns="http://schemas.microsoft.com/office/2006/01/customui"> <ribbon>
```

```
<tabs>
  <tab id="sample" label="Sample">
    <proup id="changeValues" label="Change Values">
     <button id="idNegate" label="Change Sign" onAction="negate" />
     <button id="idAddGST" label="Add GST" onAction="addGST" />
     <button id="idRemoveGST" label="Remove GST" onAction="removeGST" />
     <separator id="changeValues1"/>
     <button id="idIncrement" label="Increment" onAction="increment" />
     <button id="idDecrement" label="Decrement" onAction="decrement" />
    </group>
    <proup id="changeCase" label="Change Case">
     <button id="idUpperCase" label="UPPER Case" onAction="upperCase" />
     <button id="idLowerCase" label="lower Case" onAction="lowerCase" />
     <button id="idTitleCase" label="Title Case" onAction="titleCase" />
    </group>
    <group id="format" label="Format">
     <button id="idDateFormat" label="date" onAction="DateFormat"/>
    </group>
  </tab>
 </tabs>
</ribbon>
</customUI>
```

3. Fill in the following:

| (a) | tab     | id=""       | Unique id of the tab                    |
|-----|---------|-------------|-----------------------------------------|
|     | tab lab | oel=""      | User-friendly label for the tab         |
| (b) | group   | id=""       | Unique id of the group                  |
|     | group   | label=""    | User-friendly label for the group       |
| (c) | button  | id=""       | Unique id of the button;                |
|     |         |             | you can use idAction                    |
|     | button  | label=""    | User-friendly label for the button      |
|     | button  | onAction="" | The name of the procedure as per step 2 |
| (d) | separa  | itor id=""  | Unique id of the separator;             |
|     |         |             | you can use groupN                      |

4. Note the XML syntax:

- (a) <button /> and <separator /> elements are empty.
- (b) all tags and attributes are case-sensitive
- (c) id attribute must be unique

# Add-Ins

## Saving and Add-In

Save the File as an Add-In, in your own specified folder:

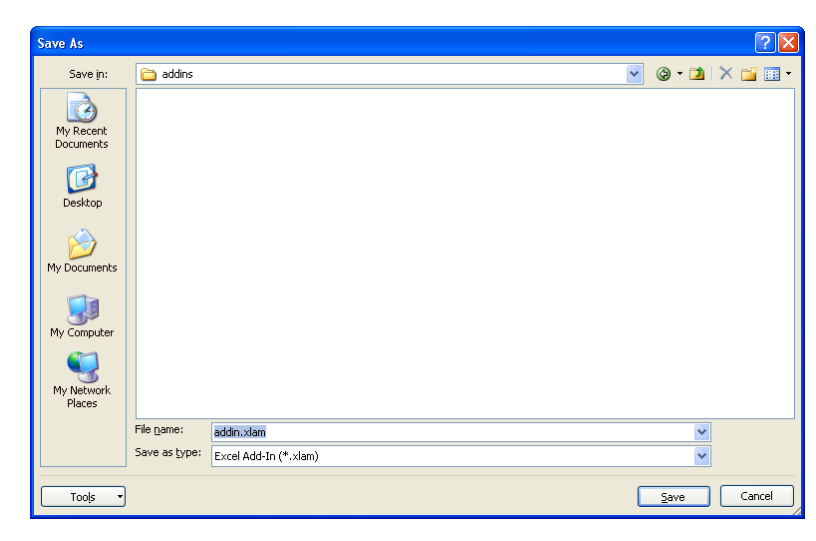

## Using an Add-In

In Excel Options, choose Add-Ins

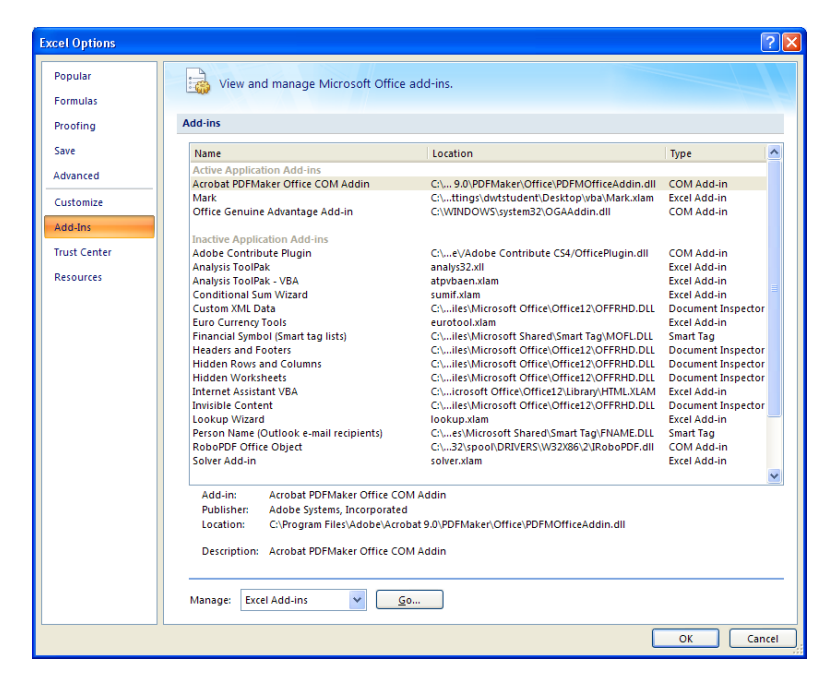

At the bottom of the screen, choose:

Manage Excel Add-Ins: Go…

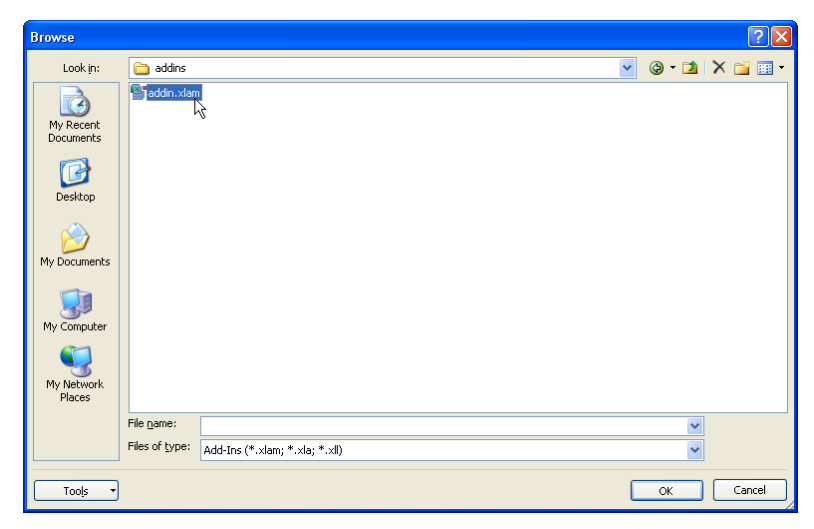

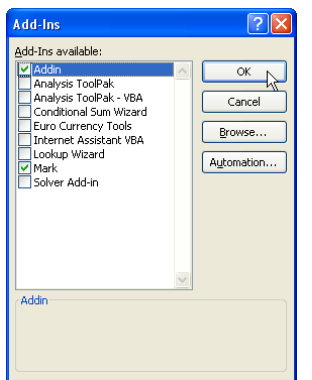

# **Trusting a Location**

Excel Options : Trust Center

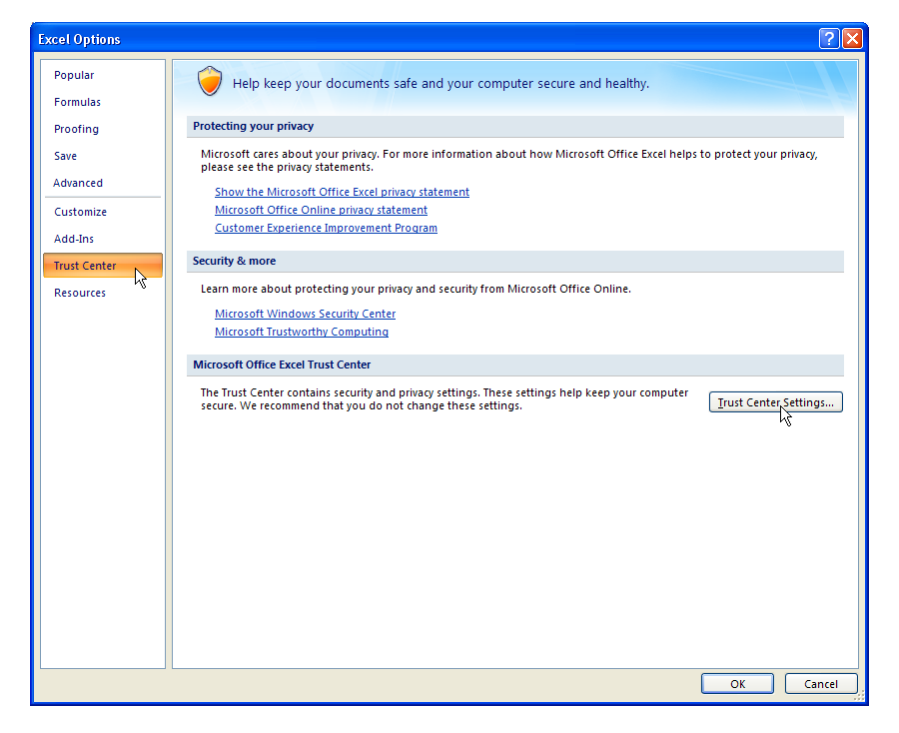

Trust Center Settings …

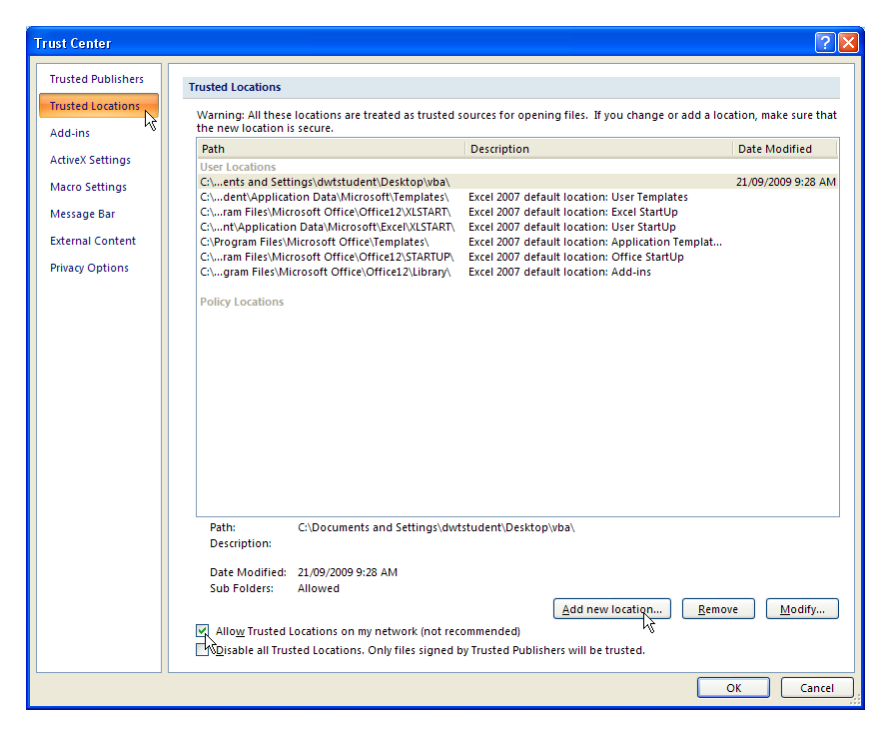

Add New Location…

Copyright © 2011 Mark Simon

Browse …

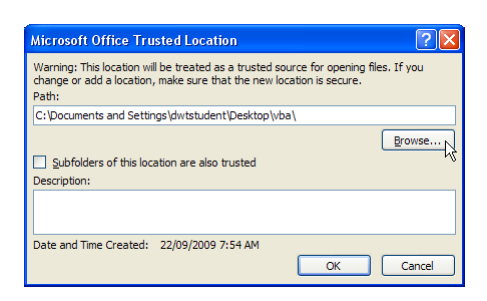

Select your Folder

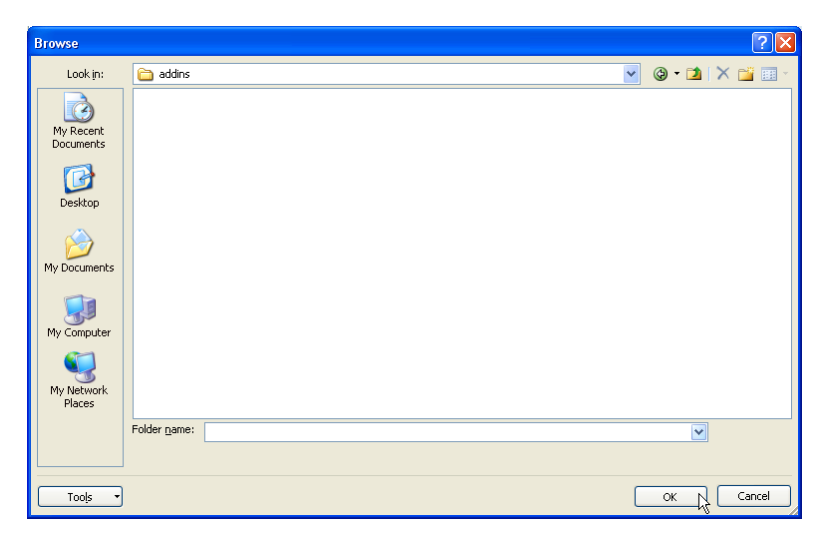

# **Trusting a Publisher**

Open a Signed File

You will see this message:

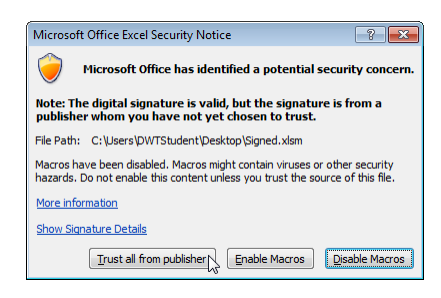

Trust all from publisher

# **Digital Certificates**

### **Creating a Digital Certificate**

Microsoft Office: Microsoft Office Tools : Digital Certificate for VBA Projects

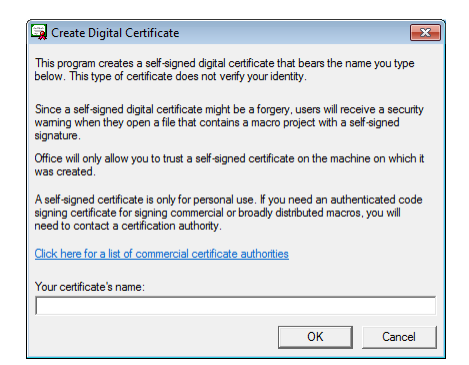

Enter any name that you wish.

| SelfCert Success               | <b>—</b>              |
|--------------------------------|-----------------------|
| Successfully created a new cer | tificate for Clayton. |
|                                | ОК                    |

## Applying a Digital Certificate

#### In VBA

#### Tools : Digital Signature

| <b>#</b>                               | References                     |        |  |  |  |  |  |
|----------------------------------------|--------------------------------|--------|--|--|--|--|--|
| ~                                      | Additional Controls            |        |  |  |  |  |  |
|                                        | <br><u>M</u> acros             |        |  |  |  |  |  |
|                                        | Options                        |        |  |  |  |  |  |
|                                        | VBAProject Prop <u>e</u> rties |        |  |  |  |  |  |
|                                        | Digital Signature              |        |  |  |  |  |  |
|                                        |                                |        |  |  |  |  |  |
| Digital Signature                      |                                |        |  |  |  |  |  |
| The VBA project is currently signed as |                                |        |  |  |  |  |  |
| Certificate name: [No certificate]     |                                |        |  |  |  |  |  |
|                                        |                                |        |  |  |  |  |  |
| Sign                                   | as                             |        |  |  |  |  |  |
| Certificate name: Fred Nurke           |                                |        |  |  |  |  |  |
|                                        | Remove                         | Choose |  |  |  |  |  |
|                                        | ОК                             | Cancel |  |  |  |  |  |

#### Choose …

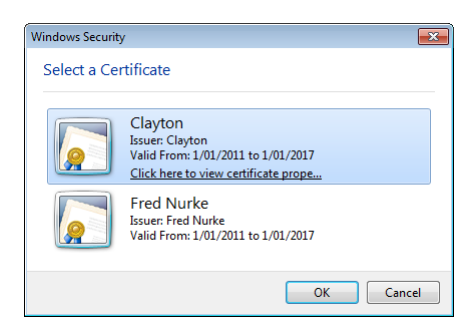

#### Choose Your certificate

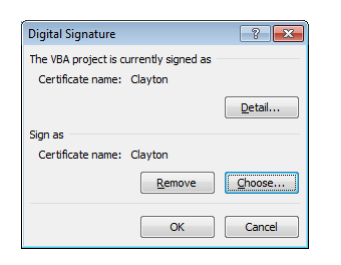

OK